## **GreatHearts**<sup>®</sup> Irving

# Getting Started with LING Connect

#### Create an account

- 1. Visit linqconnect.com and select Register.
- 2. Verify your account by clicking on the email verification link sent to your email address.
- 3. Now you can Sign In using your email and the password you created.

#### Add your children to your account

- 1. Click on 🔁 then complete the information to link your student.
- 2. Under District, type "Great Hearts" to search and find "Great Hearts Texas (San Antonio, Texas)."
- 3. You will need your child's Student ID. Great Hearts Texas sends these out every summer. You can also email <u>Grant.Beardslee@greatheartstxschools.org</u>, or call the front desk.
- 4. For School, select "GH Irving Lower (GHL)."
- 5. Repeat this process for each of your children.

### Manage your account

#### From there you can:

- Click on Add money to account to:
  - a. Add money for your child to spend on breakfast and lunch, or
  - b. Scroll down to "Transfer Balances" and move money between your children's accounts.
- Click on  $\equiv$  to open the side menu and select **Meal Application** to submit a new application for financial assistance with meals.

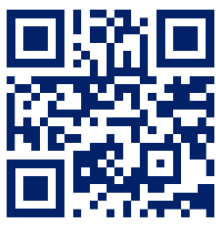

linqconnect.com

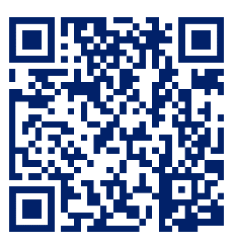

Apple App Store

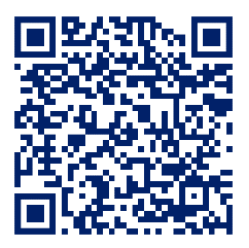

**Google Play Store**